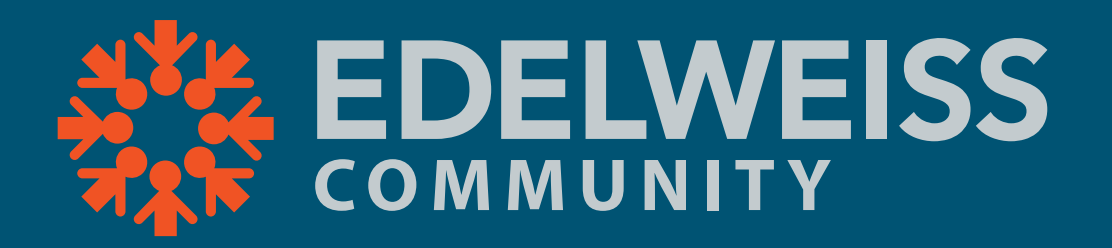

## Joining the MIBA Community in Edelweiss

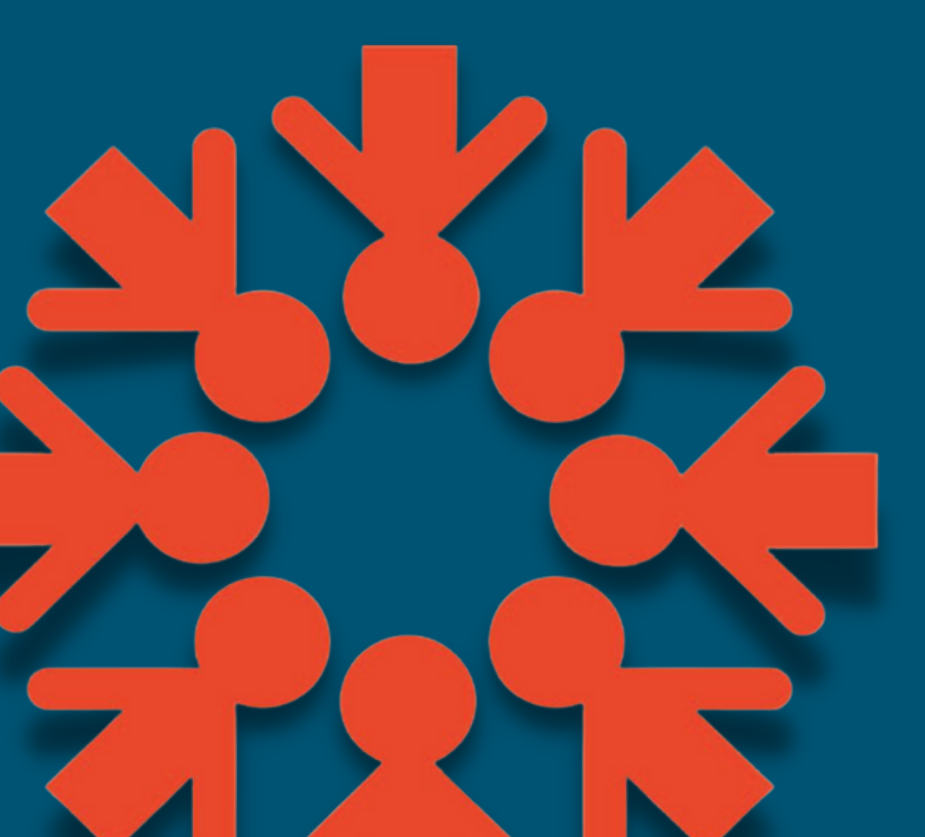

First: Make sure **Melissa Peterson** has your Edelweissaffiliated email address.

She will use that to add you to the Community.

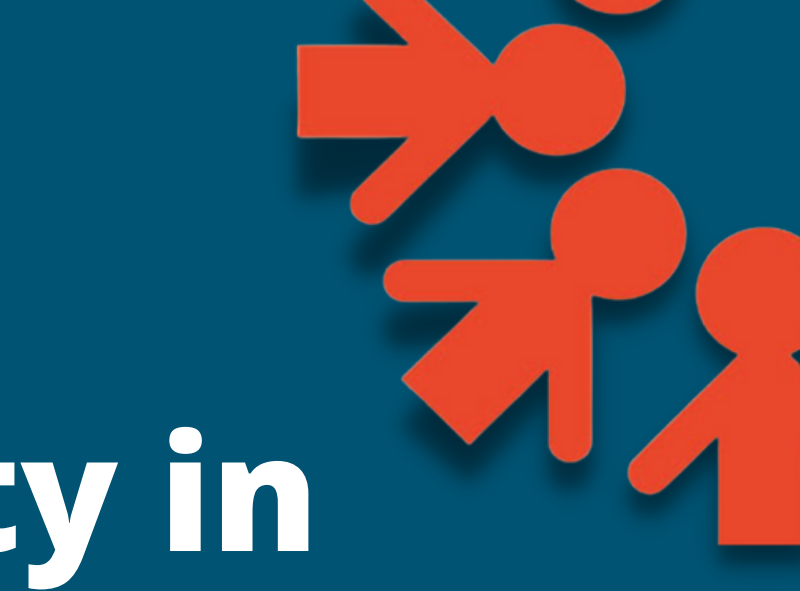

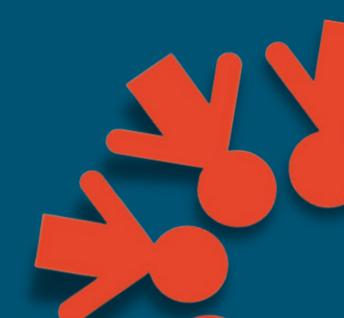

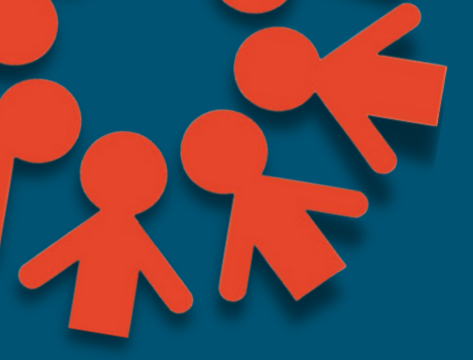

-Navigate to the Community site by clicking the Snowflake icon at the top-left of your Edelweiss screen

—From the Communities widget, click the Invited tab\*\*

-Click the arrow icon to join

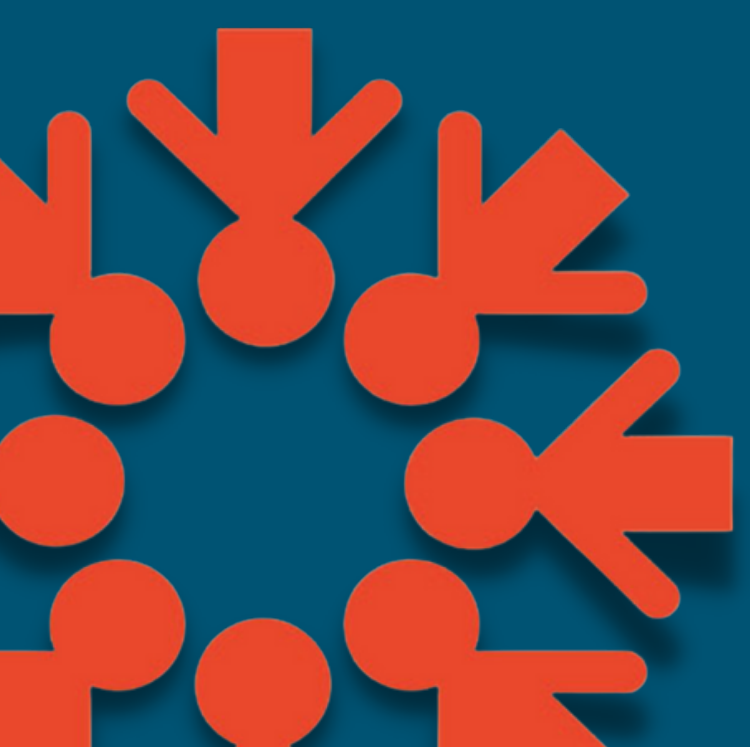

\*\*Note: if you do not see an "Invited" tab, or do not see the MIBA group listed there, Melissa may have a different email address for you than the one connected with your Edelweiss account

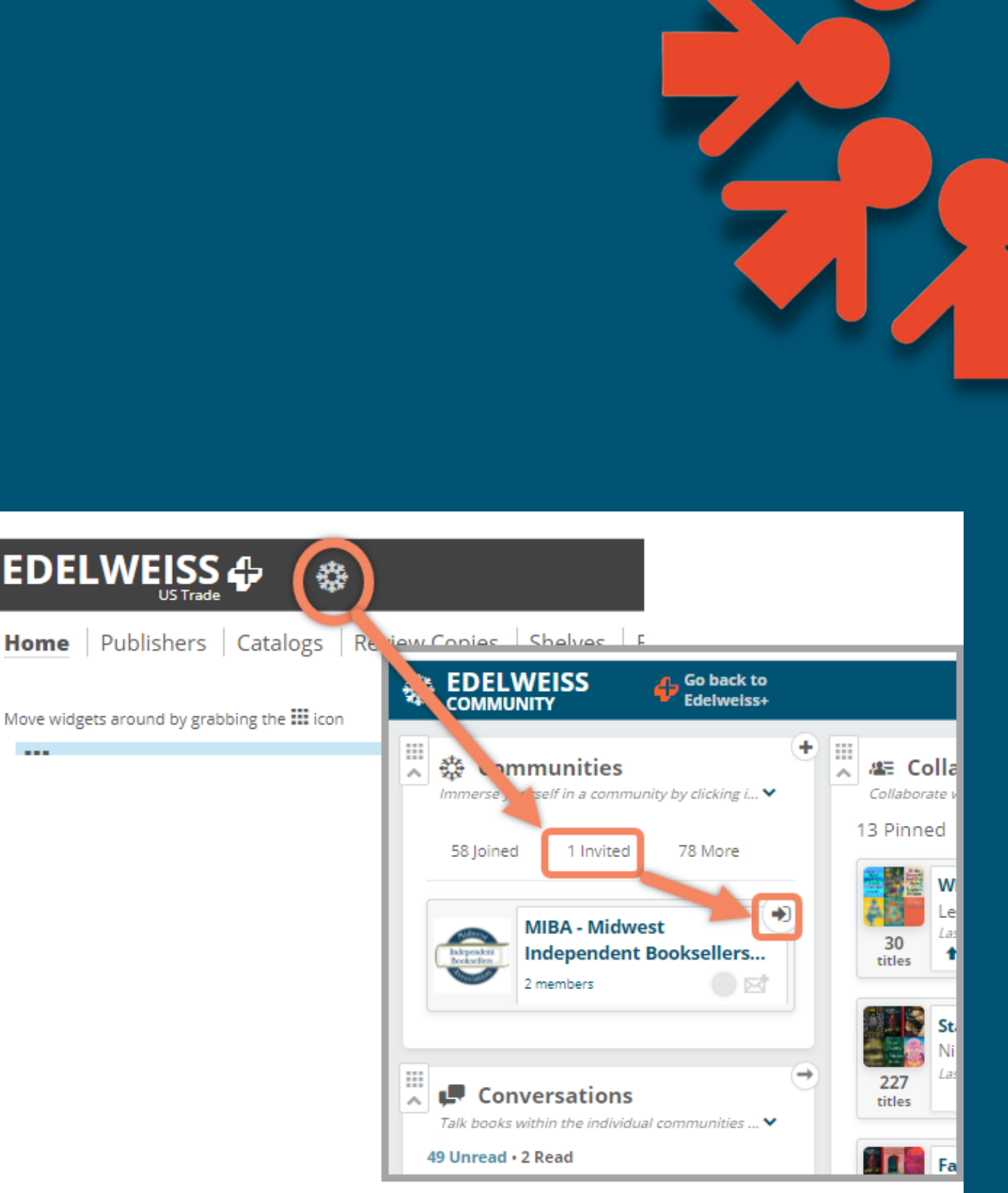

## OR, from Edelweiss+

### ---Click on the People tab at the top of your screen

### —Go to Available Communitites

## —Scroll or search to find the MIBA group and click Join

|                                                                                                    | 2                                             |
|----------------------------------------------------------------------------------------------------|-----------------------------------------------|
| A People Options                                                                                                    |                                               |
| Home Publishers Catalogs Review Copies Shelves Reviews Buz People Tags Orders Event Grids Analytics                                                                                                    |                                               |
| Communities                                                                                                    |                                               |
| Your Communities 58 Available Communities                                                                                                    |                                               |
| Available Communities 42 🗸 Communities Setup Tool 😵 Other Actions 🕜                                                                                                    |                                               |
| Active m A                                                                                                    |                                               |
| Active Friends 27 Romance                                                                                                    |                                               |
| Active Affiliates 0 This community is for reviewers, bloggers, and readers who enjoy the Romance genre. Share reviews and collections with other romance enthusiasts. Learn about new titles                                                                                                    | and                                           |
| Active Colleagues 64 EDELWEISS                                                                                                    |                                               |
|                                                                                                    |                                               |
| All Friends 34 ROMANCE                                                                                                    |                                               |
| All Affiliates 0                                                                                                    |                                               |
| Toll Turnent Member 20.604, Mer Corrent Member 20.604, Mer Corrent Member 20.604, Mer Corrent Member 20.604, Mer                                                                                                    | 1                                             |
|                                                                                                    |                                               |
|                                                                                                    |                                               |
| MIBA - Midwest Independent Booksellers Association                                                                                                    |                                               |
| This community is for MIBA booksellers to share reviews, favorite titles and collections with other industry professionals. If there's a book you'd like to see features control of the set of the set | <u>,                                     </u> |
| Booksellers                                                                                                    |                                               |
| 23sociales                                                                                                    |                                               |
| Current Manharri 2 Manharthia Lami Arawar                                                                                                    | -1                                            |
| Managed by MIBA - Midwest Independent Booksellers Association                                                                                                    | Θ                                             |
|                                                                                                    |                                               |

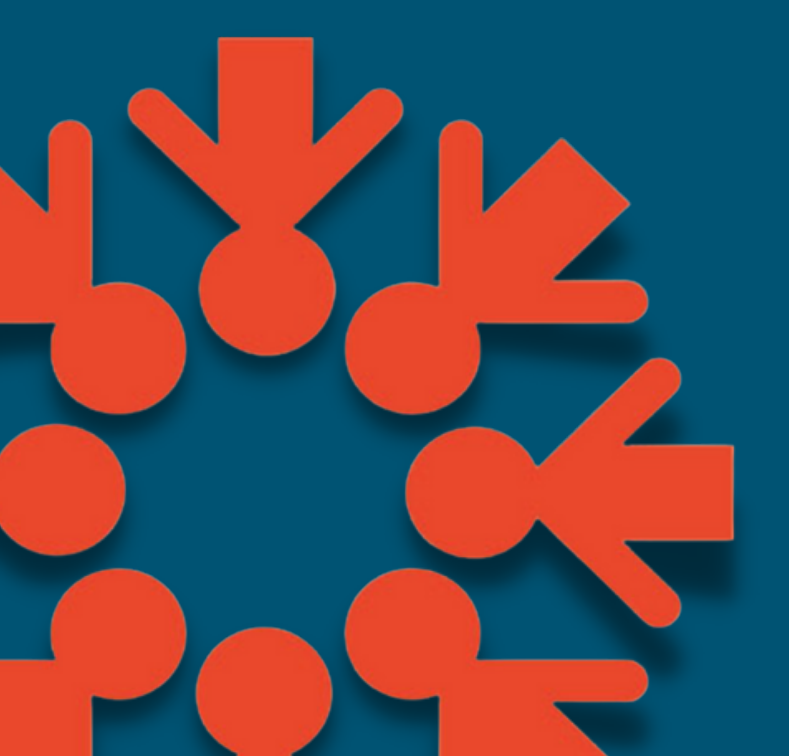

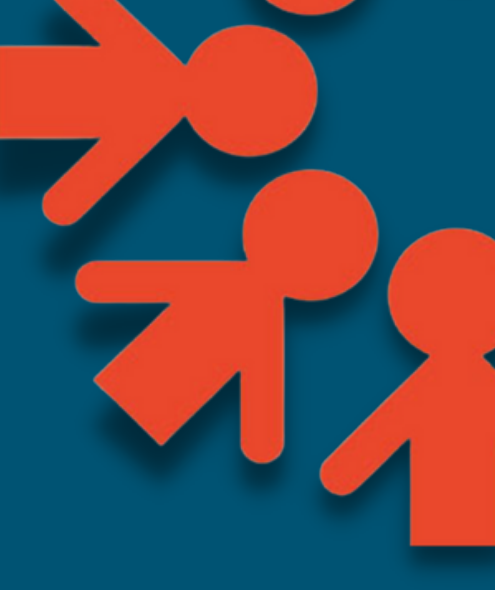

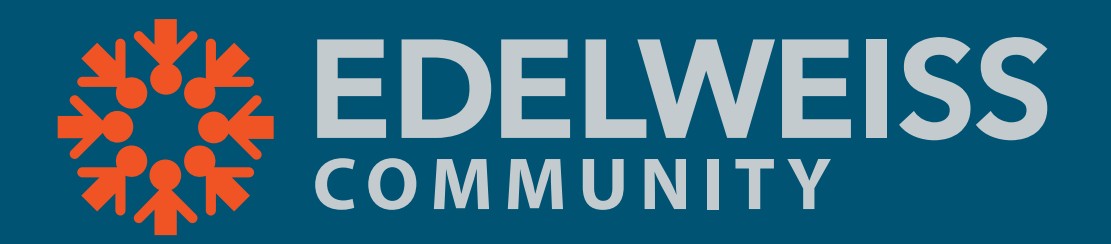

# That's it!

For more information on using Community, check out our help doc **here** 

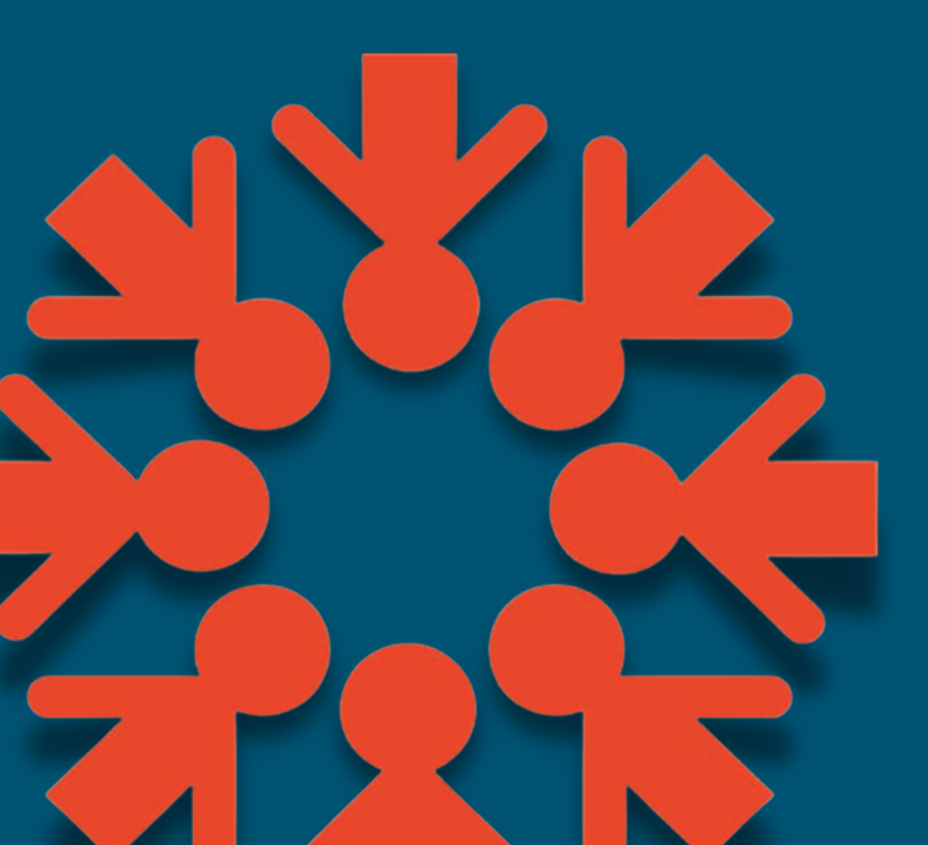

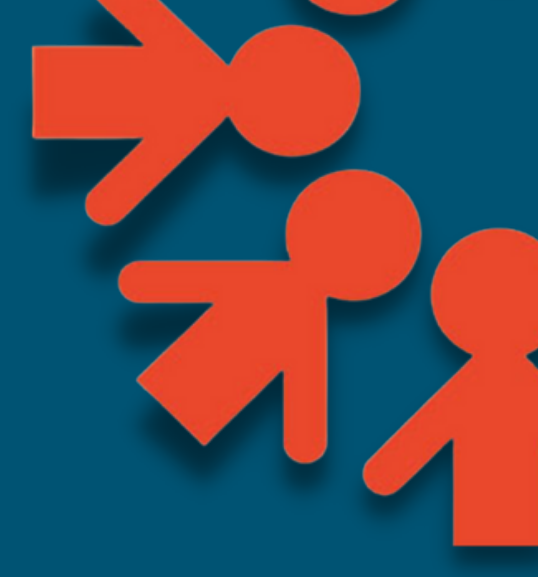

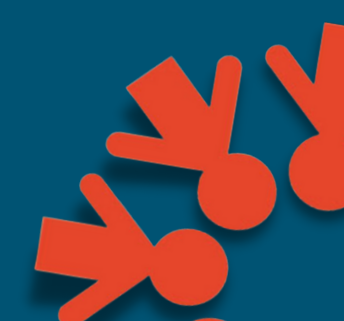